## **Find Conversion Scale ID**

1. Make sure you are in **District**. Choose **District >Standards >List Standards** 

| Function                       | Description                                                                   |  |  |
|--------------------------------|-------------------------------------------------------------------------------|--|--|
| Conversion Scales              | Define and manage grading scales used by the standards system.                |  |  |
| Custom List                    | Search and display standards within a hierarchical list.                      |  |  |
| Custom List Settings           | Set the search criteria for displaying standards with a<br>hierarchical list. |  |  |
| Display Settings               | Setup the student standards screen.                                           |  |  |
| List Standards                 | Display and create new standards.                                             |  |  |
| Standards Score<br>Calculation | Select weighted or unweighted Standards score calculation method.             |  |  |

## 2. Click New

| New        |              |  |  |  |  |
|------------|--------------|--|--|--|--|
| Expand All | Collapse All |  |  |  |  |
| School     |              |  |  |  |  |
|            |              |  |  |  |  |

3. On the **Standard Form** is a drop-down list for conversion scale. Finding the source code for this list will give you the ID.

| Sort Order          |                                                            |
|---------------------|------------------------------------------------------------|
| Course<br>Number    | (only applies to School standards)                         |
| Comments            | □ Include comment field (only applies to School standards) |
| Conversion<br>Scale | +/- Scale                                                  |
|                     |                                                            |

4. To find the source code, right-click on the form and choose

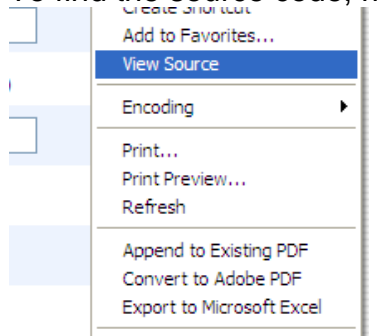

5. Notepad will appear with the code. Choose **Edit** $\rightarrow$ **Find** and type in **Conversion**. Then click **Find Next**.

| icti | ion alertu<br>w = wiu | window (d<br>ndow.open | irectory, alertt<br>("/"+directory+' | ype, frn) {<br>/alerts/"+al | ler |
|------|-----------------------|------------------------|--------------------------------------|-----------------------------|-----|
| ict  | Find                  |                        |                                      | ? 🛛                         |     |
|      | Find what:            | Conversion             |                                      | Find Next                   | oca |
| ict  |                       |                        | Direction                            | Cancel                      |     |
|      | Match cas             | se                     | O Up 💿 Down                          |                             |     |
| ict  | 10n \$(1d)            | {<br>document          | astrlements.td/                      | (sa).                       |     |

6. Once the word **Conversion** is found, cancel the Find box and select the code shown below – beginning with the on the line above Conversion and ending with the which will be 2-3 lines below conversion.

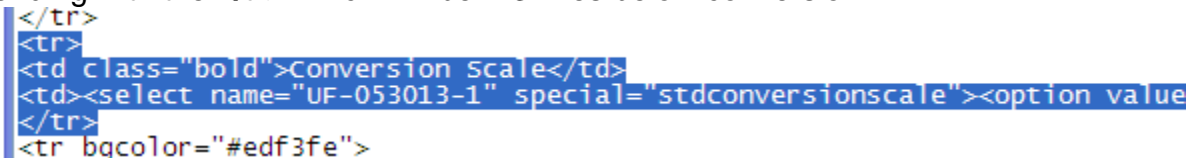

7. Paste this into Word and use the enter key to put each **<option** on a new line 

```
Conversion Scale
<select name="UF-053013-1" special="stdconversionscale">
<option value="2021">+/- Scale
<option value="2015">Assess Standards
<option value="399">Default
<option value="2065">DRA Score
<option value="2024">Letter Scale
<option value="2016">Rating Scale
<option value="2087">Sight Words</select</td>
```

8. Each of the italicized numbers opposite value above represent the ID for the Conversion Scale on the same line. These are the number that will be entered in the Conversion Scale column on the template.